## 13. iPads mit Apple Configurator 2 in die ASM Verwaltung

Wir wollen ein iPad, das nicht per DEP vom Händler unserem Apple School Manager zugeordnet wurde, in die Verwaltung unseres ASMs (Apple School Managers) und in Folge unseres Mobile Devise Managements (hier Intune) transferieren. Dazu müssen wir folgende Schritte erledigen:

- Voraussetzung: Auf einem Apple Gerät mit MAC OS Betriebssystem die App Apple Configurator 2 installieren.
- Voraussetzung: Wir verbinden unser iPad mit dem Apple Computer über USB Kabel. Mittels eines USB HUBs können auch mehrere iPads mit dem Apple Computer verbunden werden. Unsere iPads erscheinen im Apple Configurator 2.
- Im Apple Configurator 2 tragen wir unsere Organisation (ASM) ein.
- Im Apple Configurator 2 über den Menüpunkt Vorbereiten transferieren wir das iPad in unseren ASM (Apple School Manager).
- Im ASM weisen wir dann über den Menüpunkt Gerätezuweisung diesem iPad unser Intune als Mobile Device Management zu.
- In Intune kontrollieren wir die Einschränkungen bei Gerätezuweisungen: iPads dürfen nicht blockiert werden.
- In Intune sollte nach einer Synchronisierung das Gerät erscheinen und wir weisen dem Gerät das richtige Registrierungsprofil zu.
- Wenn wir jetzt das iPad zurücksetzen, sollte sich unser Gerät in Intune (MS Endpoint Manager) registrieren: am iPad Einstellungen → Allgemein → Zurücksetzen → Alle Inhalte & Einstellungen löschen.
- Das iPad verhält sich wie ein Gerät, das per DEP vom Händler unserem ASM zugewiesen wurde.
- Eventuell müssen wir nach dem erfolgreichen Zurücksetzen des iPads das Intune Unternehmensportal auf dem iPad von Hand starten und uns mit unserer verwalteten Apple ID (schulische Emailadresse aus Office365) im Unternehmensportal anmelden.

## MAC Angebot der ACP Götzis vom Juni 2021:

Apple Mac mini PC mit M1 CPU, 8GB RAM, 512GB SSD, MacOS BigSur 11.0 785,00 €

Voraussetzung:

- Apple Gerät mit MAC OS Betriebssystem und installierter Apple Configurator 2 APP.
- Verbindung des Apple Geräts mit dem iPADS über USB Kabel.

Apple Gerät mit MAC OS Betriebssystem und Wir fügen unsere Organisation (ASM)installierter Apple Configurator 2 APPhinzu.

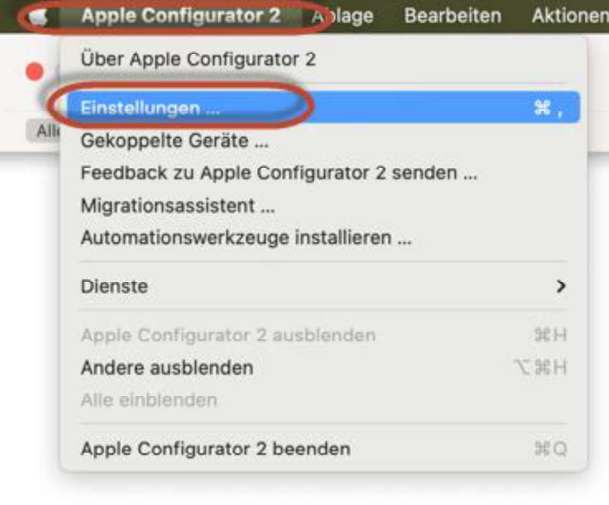

| 4.05                                                                     | annein Oppaniationen Terrer Taga Backers                                                                                                    |
|--------------------------------------------------------------------------|----------------------------------------------------------------------------------------------------|
| Organisation erst                                                        | ellen                                                                                                    |
| Eine Organisatii<br>betreutes Gerät<br>"Aligemein" > _<br>geändert werde | on enthält die Kontaktdaten und Betreuungsidentität für ein<br>. Die Kontaktdaten werden unter "Einstellungen" ><br>Info" auf betreuten Geräten angezeigt und können nicht<br>m, ohne das Gerät zu löschen.                                                                                                    |
| 2                                                                        |                                                                                                    |
| ÷                                                                        |                                                                                                    |
| Abbrechen                                                                | Zurück Weiter                                                                                                    |
| Abbrechen<br>Geräte<br>Geräte Betreut                                    | Nicht betreut Wiederhersteilungsmodus Organisationen                                                                                                    |
| Abbrechen<br>Geräte<br>Geräte<br>Betreut                                 | Nicht betreut Wiederhersteilungsmodus Organisationen Organisationen Organisationen Organisationen Server Togs Backups Manager oder Apple Business Manager anmelden                                                                                                    |
| Abbrechen<br>Geräte<br>Geräte<br>i Apple School I                        | Organisationen         Organisationen         Organi |
| Abbrechen<br>Geräte<br>Geräte<br>Betreut                                 | Nicht betreut Wiederherstellungsmodus<br>Organisationen<br>Organisationen<br>Betreer Test Betreer<br>Manager oder Apple Business Manager anmelden<br>Manager oder Apple Business Manager anmelden                                                                                                    |

Über die Apple ID unseres ASM Admin Accounst fügen wir unseren ASM als Organisation hinzu.

|               | Organisationen                                                                                      |
|---------------|----------------------------------------------------------------------------------------------------|
|               |                                                                                                    |
| Bei Apple Sch | ool Manager oder Apple Business Manager anmelden                                                    |
|               |                                                                                                    |
|               |                                                                                                    |
|               | Apple-ID admin@meinASM.at                                                                           |
|               | Apple-ID admin@meinASM.at                                                                           |
|               | Apple-ID admin@meinASM.at                                                                           |
|               | Veiter<br>Neue Apple-ID erstellen                                                                   |
|               | Apple-ID admin@meinASM.at<br>Weiter<br>Neue Apple-ID erstellen<br>Apple-ID oder Passwort vergessen? |
|               | Apple-ID admin@meinASM.at<br>Weiter<br>Neue Apple-ID arstellen<br>Apple-ID oder Passwort vergessen? |

m Apple Configurator 2 muss zuerst unter Einstellungen die Organisation angelegt werden. Dazu reicht ein Login mit der Apple ID, die zum ASM (Apple School Manager) gehört.

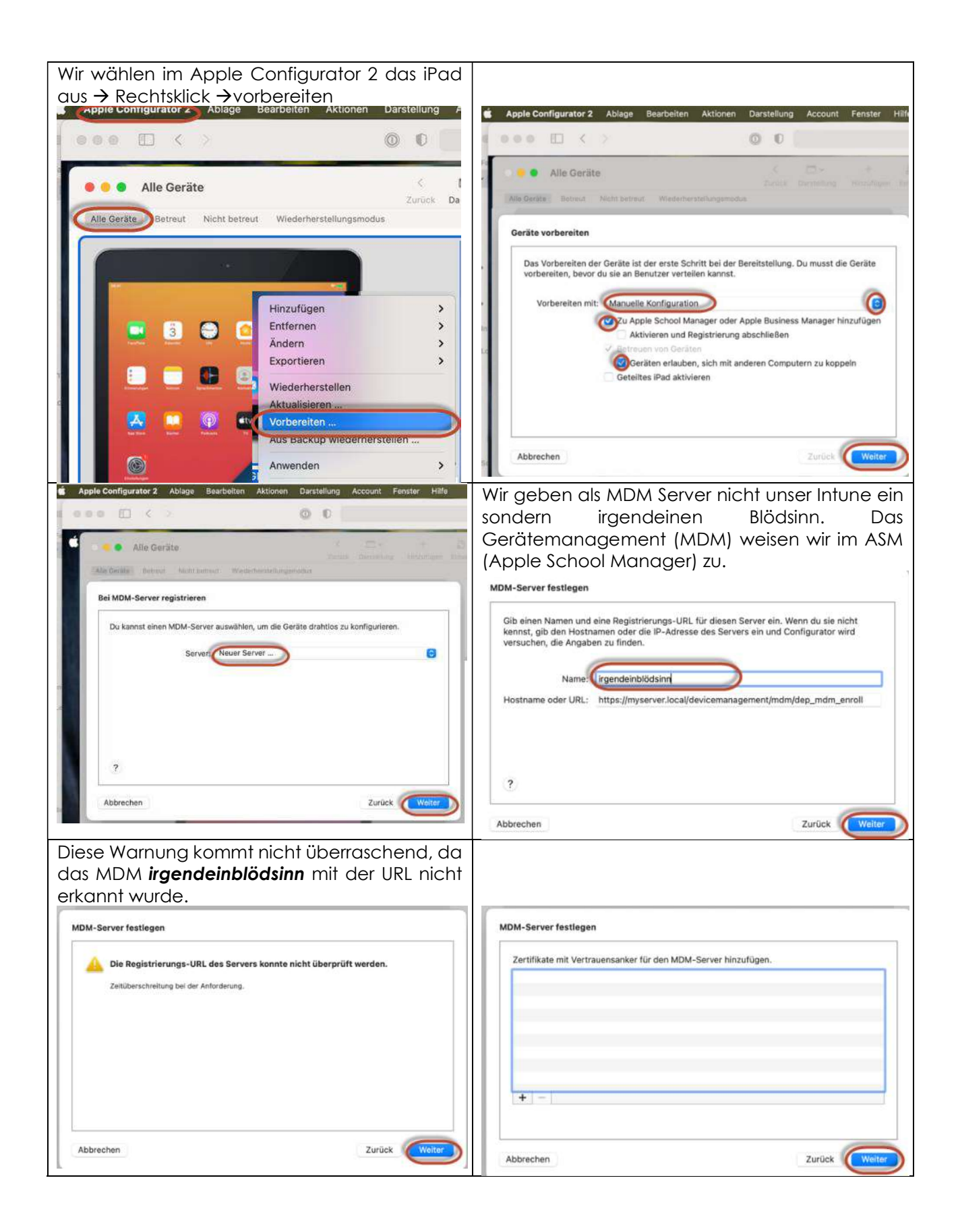

| Wir wählen die zuvor in den Einstellungen<br>konfigurierte Organisation (unseren ASM) aus.<br>Im Beispiel hier das BRG & BORG Schoren, an<br>dem wir mit Matthias Mair getestet und<br>entwickelt haben.                                                                                                    | Vähle aus, welche Si<br>Systemassistent: | Apple-ID<br>Siri Siries Siries States<br>Siries States<br>States<br>St | assistenten angezeigt werden.<br>Bildschirmzeit<br>App-Analyse<br>Gerät auf dem neuesten Stand halten<br>iMessage & FaceTime<br>Anzeigezoom<br>Home-Taste<br>True Tone<br>Erscheinungsbild<br>iMessage<br>Apple Watch-Migration<br>Vorstellung neuer Funktionen<br>Wilkommen<br>Wiederherstellen beendet<br>Update abgeschlossen |
|----------------------------------------------------------------------------------------------------|------------------------------------------|----------------------------------------------------------------------------------------------------|----------------------------------------------------------------------------------------------------|
| Abbrechen Zurück Weiter                                                                                                    | Abbrechen                                |                                                                                                    | Zurück Weiter                                                                                                    |
| Netzwerkprofil auswählen                                                                                                    | 🗯 Apple Confi                            | gurator 2 Ablage                                                                                                    | Bearbeiten Aktionen Darstellu                                                                                                    |
| Das Gerät kommuniziert mit Apple School Manager oder Apple Business<br>Manager und dem MDM-Server, um die Registrierung abzuschließen. Falls<br>erforderlich, wähle ein Konfigurationsprofil mit deinen WLAN-<br>Einstellungen aus.<br>Profii: Chne & Auswählen<br>Abbrechen Zurück Vorbereiten<br>Im nächsten Fenster bekommen wir eine<br>Fehlermeldung: Falls das iPad schon aktiviert<br>oder vorbereitet war, lassen wir das iPad<br>komplett löschen. | Fa C                                     | Alle Geräte<br>Betreut Nicht ber<br>Configurator<br>Aktion r<br>"iPad_Scht<br>bereits<br>Klicke af "Löss<br>und erneut v<br>Einstellungen w<br>rückgä                                                                                                    | Wiederherstellungsmodus                                                                                                    |

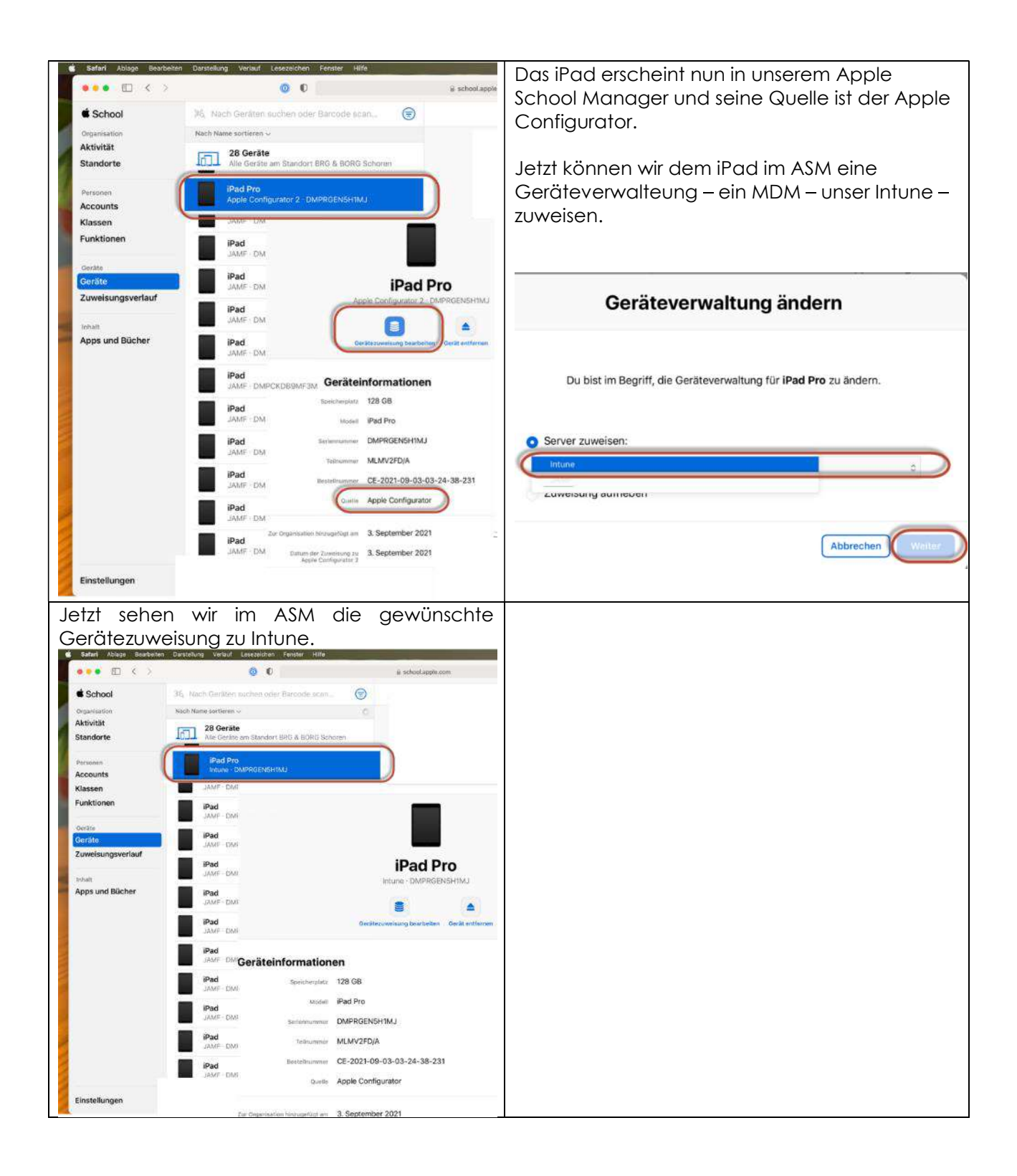

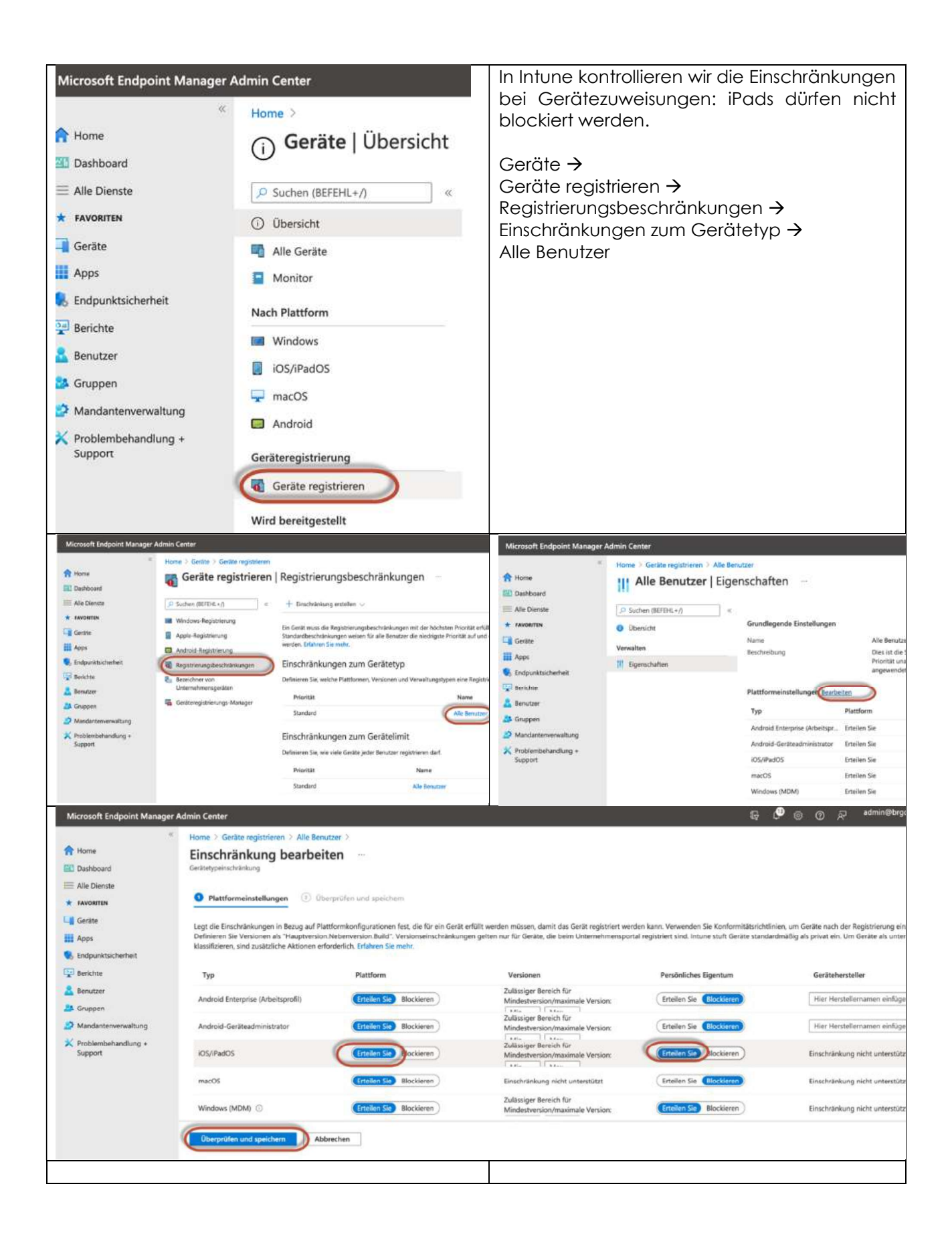

In Intune sollte nach einer Synchronisierung das Gerät erscheinen und wir weisen dem Gerät das richtige Registrierungsprofil zu.

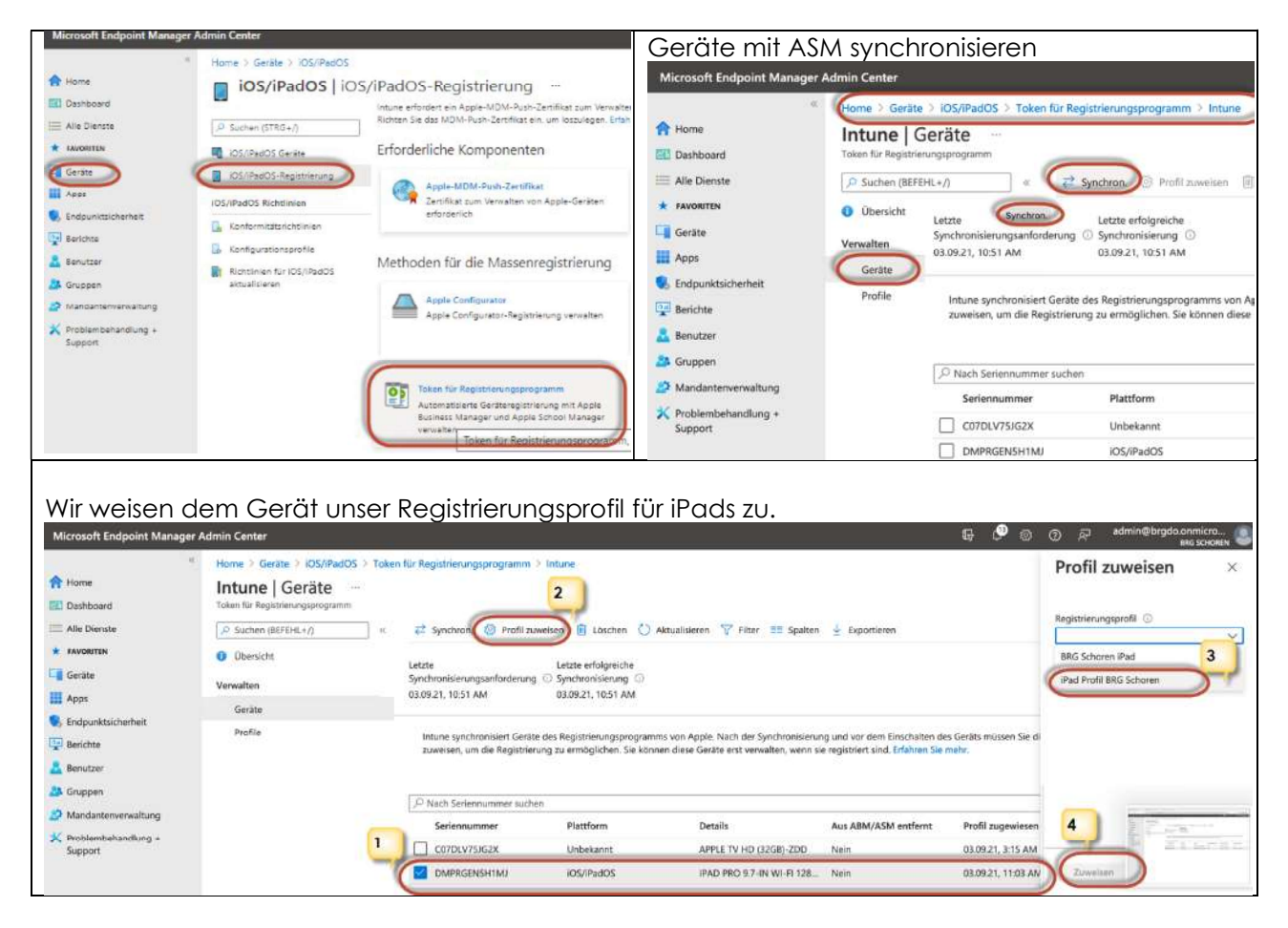

- Wenn wir jetzt das iPad zur
  ücksetzen, sollte sich unser Ger
  ät in Intune (MS Endpoint Manager)
  registrieren: am iPad Einstellungen → Allgemein → Zur
  ücksetzen → Alle Inhalte & Einstellungen
  löschen.
- Das iPad verhält sich wie ein Gerät, das per DEP vom Händler unserem ASM zugewiesen wurde.
- Eventuell müssen wir nach dem erfolgreichen Zurücksetzen des iPads das Intune Unternehmensportal auf dem iPad von Hand starten und uns mit unserer verwalteten Apple ID (schulische Emailadresse aus Office365) im Unternehmensportal anmelden.

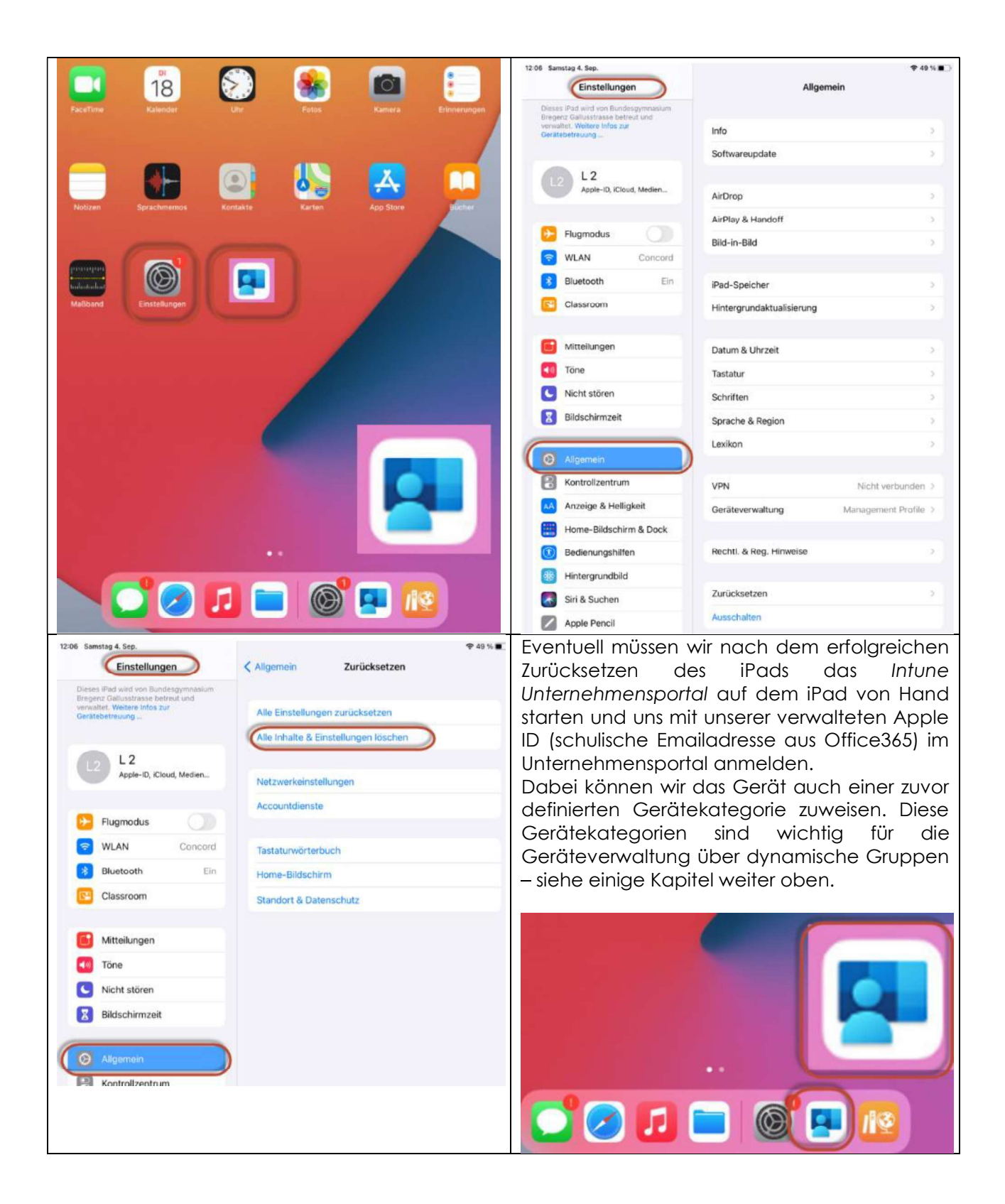

Optional und vorläufig nicht erforderlich: Apple Configurator – Registrierungsprofil.

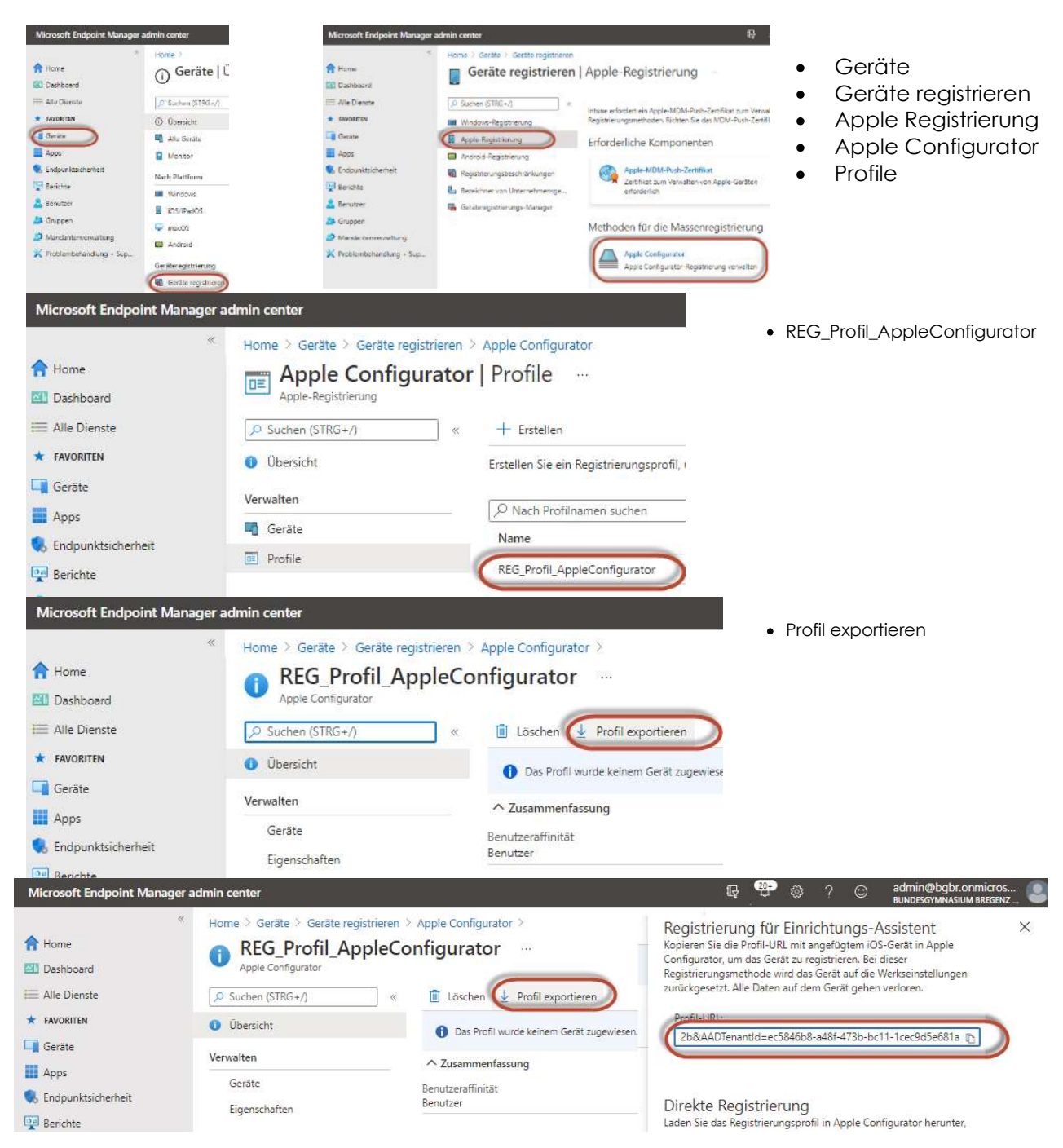